## ¡Así podrás ingresar al <u>Portal de</u> <u>Empleabilidad Uniandinos</u>!

## ¡Es muy fácil y rápido!

Ingresa a <u>www.uniandinos.org.co</u>, haz clic en <u>Ofertas de</u> <u>empleo</u> y luego en <u>Candidatos</u>.

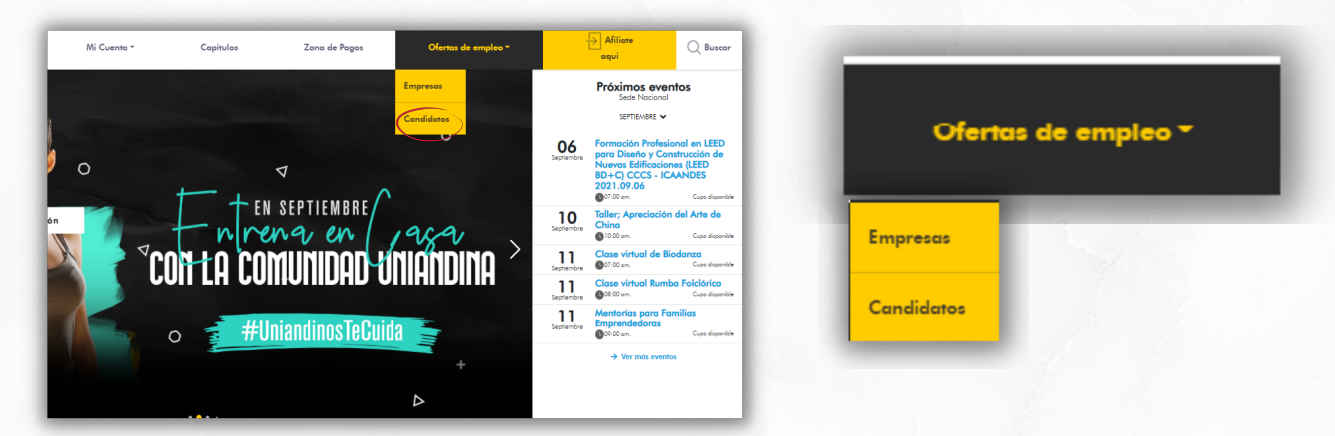

Haz clic en el botón <u>Ingresar</u>, ubicado en la parte superior derecha.

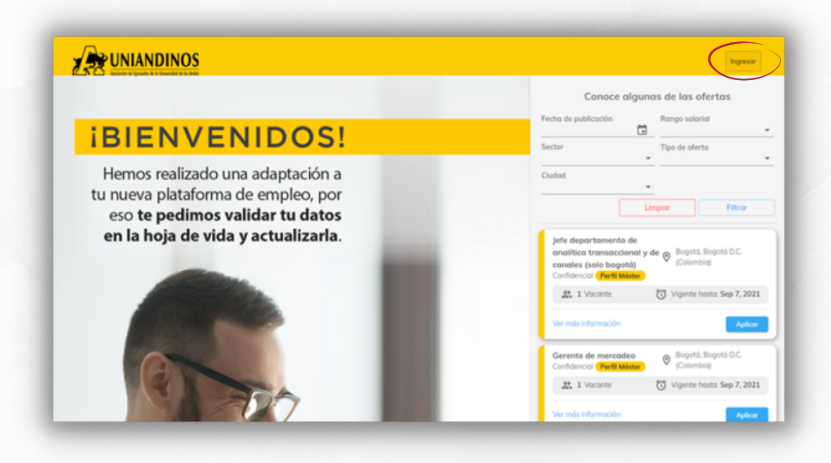

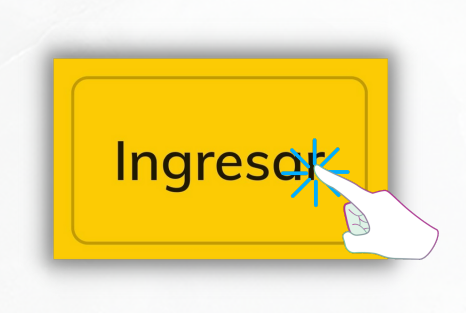

Ingresa tu número de identificación y contraseña. Luego haz clic en <u>Entrar</u>.

| Activation of the Egeneration of the Egeneration of |                     |
|----------------------------------------------------------------------------------------------------|---------------------|
| Controseño"                                                                                                    |                     |
| Apreciadi) al ingresor a nuestra plataforma, au<br>de forma, previa, libre, voluntaria, expresa e inte<br>a la Asociación de Egresatos de la Universidad<br>Andes - Uniandinos, el tratamiento de tas<br>personales de acuerdo con nuestra política                                                                                                    | Entrar              |
| con la finalidad de recibir raticias e información<br>nuestros eventos, actividades, servicios, conve<br>alianzas de forma directa o a través de n                                                                                                    | Recordar contraseña |
| Entra                                                                                                    |                     |

Una vez ingreses, puedes actualizar tu hoja de vida y aplicar a las ofertas de empleo vigentes.

| =                          |                                                    |                                |                                         | 🔗 Condidato 👻                    |  |  |
|----------------------------|----------------------------------------------------|--------------------------------|-----------------------------------------|----------------------------------|--|--|
| UNIANDINOS                 | R I                                                |                                |                                         |                                  |  |  |
|                            | Ofertas de interés Ofertas vigentes                |                                |                                         |                                  |  |  |
|                            | Palabra clave                                      | Fecha de publicación           |                                         |                                  |  |  |
| SELECCIÓN                  |                                                    |                                | -                                       | Limpiar Filtrar                  |  |  |
| Mi hojo de vido            | Analista de datos maestros<br>bilingüe - inglés b2 | Medellin, Antioquia (Colombia) | Planeador de la demanda<br>Confidencial | 😵 Bogotá, Bogotá D.C. (Colombia) |  |  |
| Ofertos de empleo vigentes | Confidencial                                       | 444                            | 1 Vocante                               | 👸 Vigente hosto Sep 26, 2021     |  |  |
| CONFIGURACIÓN              | 1 Vocante                                          | Vigente hasta Oct 13, 2021     | Ver más información                     | Aplicor                          |  |  |
| ★ Mis intereses            | Ver más información                                | Aplicar                        |                                         |                                  |  |  |
|                            |                                                    |                                |                                         |                                  |  |  |
|                            |                                                    |                                |                                         |                                  |  |  |

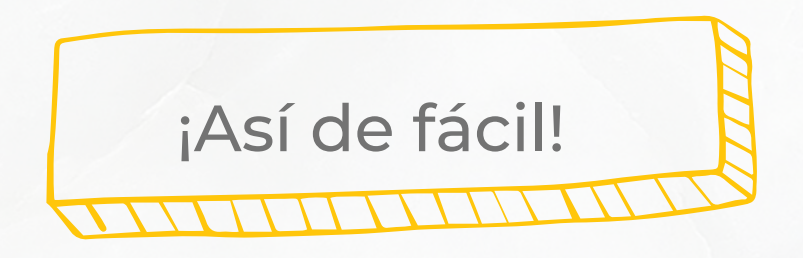